## **AUGMENTED REALITY** USING AURASMA (DESKTOP)

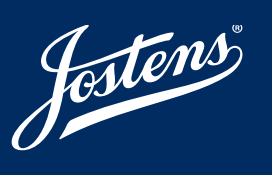

## WHAT & WHY AUGMENTED REALITY?

Imagine seeing a picture of the Homecoming dance in the yearbook. Now imagine using your phone's camera to see a video of that dance\*. This is possible by a technology called augmented reality. Here's how it works: photos (triggers) in the yearbook link to other content (videos, photos, etc.), which are called <u>overlays</u>. The final product — the experience of seeing a video or another photo when the camera is pointed on a trigger photo in the yearbook — is called an <u>aura</u>. The yearbook staff is always trying to find ways to expand coverage in the yearbook, and augmented reality is an exciting way to do this.

- \* Through an augmented reality app called Aurasma® available on the App Store or Google Play for free.
- \*\* Before starting, have pictures and videos ready to acccess on your computer. You will also need to follow your channel on your phone in order to see the newly created aura.

| STEP 1                                                                                                    | [                                                                    | + Create New Aura                                                                                                    | STEP 2                                                                                                    | 💠 EXPLORE 🔝 ASSETS 🗼 MY AURAS                             |                                   | + Create New Aura            |
|----------------------------------------------------------------------------------------------------|----------------------------------------------------------------------|----------------------------------------------------------------------------------------------------|----------------------------------------------------------------------------------------------------|-----------------------------------------------------------|-----------------------------------|------------------------------|
|                                                                                                    |                                                                      | earch # 2                                                                                                    | STEP ONE<br>Upload Trigger Screate Overlays Step THREE<br>Finalize Aura                                                  | Cance                                                     | H Back Next Preview               | Save Share                   |
| Area Parana<br>Area Cause Parana<br>Area Parana<br>Area Parana<br>Area Parana                                                                                                    | Word Map                                                             | US logo for MY summary to the second second |                                                                                                    | Click to Upload Trigger Image<br>Click to Select Existing |                                   |                              |
| Create a new account or log<br>Create New Aura to start.                                                                                                    | gin to <u>http://studio.auras</u>                                    | ma.com. Click on                                                                                                    | Click the + icon to upload                                                                                               | l a <u>trigger</u> .                                      |                                   |                              |
| STEP 3                                                                                                    | and the                                                              | See Shire                                                                                                    | STEP 4                                                                                                    | Can                                                       | cel Back Next Proview             | Save Share                   |
| Fister:<br>Construction:<br>Trigger mage<br>Press (Browsee, ) to add a Tri<br>Description:<br>Click <u>Browsee</u> to load image                                                                                                    | rgger image file<br>e. Click <u>save</u> then <u>next</u> .          | Erove<br>Brove                                                                                                    | Click Next in the upper top                                                                                              | /our photo will appear below                              | o continue.                       | Change                       |
| STEP 5                                                                                                    | ф брчове 🔝 Assits 🛦 <u>нуалвая</u>                                   | + Create New Aura                                                                                                    | STEP 6                                                                                                    | -¢- explore 🔝 assets                                      | MY AURAS                          |                              |
| Shr del<br>Upload Trigger    Star two<br>Create Overlays   Star two<br>Star two<br>St | Circ to Uplead<br>Circ to Uplead<br>Circ to Uplead<br>Circ to Select | Neg Prover 2.07 3007<br>Country<br>Existing                                                                                                    | STEP ONE<br>Upload Trigger > STEP TWO<br>Create Overlays > Fina<br>Aura Name<br>Overlays<br>Your file name will be here. | Hines<br>Jilze Aura                                       | Cancel Ba                         | X Next P                     |
| Click the <b>+</b> icon and select<br>click <u>Save</u> and <u>Next</u> to final                                                                                                    | an image or video to be<br>lize the aura.                            | the <u>overlay</u> . Then,                                                                                                    | Name, <u>save</u> and click <u>SHA</u><br>Refresh the auras on the a                                                     | ARE. Open the Auras<br>app in order to see y              | sma app on you<br>our newly creat | r phone.<br>ed <u>aura</u> . |